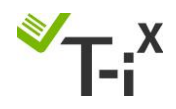

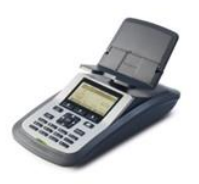

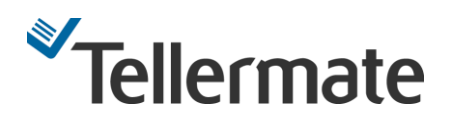

Enabling and calibration of the new £20 Notes

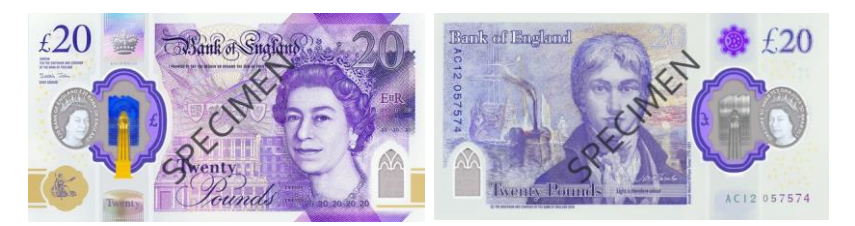

## **IMPORTANT**

Before following these instructions, it is necessary to close the count, to do this, with the unit showing the denomination screen press the  $\bigcirc$  key then press the  $\bigcirc$  key and the unit will show a message '**Count in Progress**' now press the  $\blacksquare$  key.

- 1. Use the  $\mathbf{\nabla}$  key to select '**Setup Wizard**' and then press the  $\mathbf{\nabla}$  key.
- 2. Use the  $\checkmark$  key to select '**Note Wizard**' and press the  $\frown$  key.
- 3. When you are asked for a PIN number press the arrow keys in the following order  $\blacktriangle, \triangledown, \triangleleft, \triangleright$ .
- 4. Use the ▼ key to select '£20N' and press the right-hand soft key LLL labelled 'Change' to change the X to a ✓.
- 5. Then press the centre soft key **ELLE** labelled 'Edit'
- 6. T-i<sup>x</sup> will display a '**Before Setting the Weight**' screen. Press or to continue
- 7. T-i<sup>x</sup> will ask you to place 10 notes onto the Money Platform instead place the coin combination of 2 x 5p, 2 x 20p, 1 x 2p and 1 x 1p on to the Money Platform and press the key, T-i<sup>x</sup> will continue to ask you for another 5 notes simply press the key repeatedly until 'Weight Set-up Complete' and then press the key to save the weight.
- 8. Press the left hand soft key **LILE** labelled '**Back**' until you return to the main '**SET UP WIZARD**' screen.
- 9. Use the  $\mathbf{\nabla}$  key to select '**Packaged Note Wizard**' and then press the  $\mathbf{\nabla}$  key.
- 10. Use the ▼ key to select **'£20N'** and press <sup>□K</sup> then press right-hand soft key **□L** labelled **'Change'** to change the ✓ to a **X** for band 1, band 2, Clip and Sleeve.
- 11. New £20N notes are now set on your unit. Press the return to normal counting.

## For T-i<sup>x</sup> users with numeric keypads.

Follow the instructions above until option 5 then

- A. T-i<sup>x</sup> will display a 'Before Setting the Weight' on screen. Press the soft key **EUDE** labelled 'Keyed'
- B. Using the numeric keypad, key **0 9 0 1 2** and then press the **key**.

Continue with the instructions above from option 8 to complete the note setup.

If you require assistance then please call the customer helpline on: 01633 27 68 68